# Sisukord

| Turto istorija            | 3   |
|---------------------------|-----|
| Turto istorijos ataskaita | . 3 |
| Masinis turto nurašymas   | . 4 |

## Turto istorija

#### Turto istorijos ataskaita

Ataskaitoje pateikiami įrašai apie turtą. Duomenys ir informaciją apie nusidėvėjimą, nurašymą.

FINANSAI → ATASKAITOS → Turto istorija

Ataskaitos pagrindiniai filtrai:

- Kodas prekės kodas;
- Klasė turto klasė;
- Laikotarpis data nuo turto kortelės apskaitos pradžios datos arba nuo turto kortelėje registruoto pirkimo kainos;
- Objektas objektas turto kortelėje;
- **Projektas** projektas turto kortelėje;
- Sąskaita: turtas buhalterinė sąskaita.

| Kodas                 | 1 | Klasé Laikotarpis :                                | Atsakingas                      | Objektas  | Padalinys | (pridėtas laukas) | ~ |
|-----------------------|---|----------------------------------------------------|---------------------------------|-----------|-----------|-------------------|---|
| Sąskaita: Turtas      | ] | Kiekis 1 (Miestas) V Suma V                        | Daryti inventorizaciją :        | Projektas | ÷         | (pridėtas laukas) | ~ |
| Surūšiuota pagal Data | ~ | 🗆 pastaba 🔹 brūkšninis kodas 💭 SN 💭 Sąskaitos 💭 Na | udojamas 🗌 Susijes 🗌 atsakingas |           |           | (pridėtas laukas) | ~ |
| Nurašymai             | : | Nurašymo priežastis                                |                                 |           |           | (pridėtas laukas) | ~ |
|                       |   |                                                    |                                 |           |           | (pridėtas laukas) | ~ |

Ataskaitoje laikotarpio filtrai priklausomai nuo nustatymų reaguoja į turto kortelės nusidėvėjimo pradžios datą arba į turto pirkimo datą. Pasirinkimą į kokio požymio datą reaguoti galima pasirinkti nustatymuose ataskaitos dešiniajame viršutiniame kampe paspaudus įrankio ikoną.

| 2 | Grįžti Išsaugoti NAIKINTI Nustatymas: Asmeninis 🗸                                                                |
|---|----------------------------------------------------------------------------------------------------|
|   | Data   Pradžios data V<br>Daugialypiai duomenų laukai<br>Pradžios data<br>not include writoffs in Purchase price |
|   | Pirkimo data and WriteOf in separate column                                                                      |
|   | Show class fidilie                                                                                               |
|   | Show department name                                                                                             |
|   | Show person name                                                                                                 |
|   | Show value corrections separately                                                                                |
|   | Su valiuta EUR 🗸                                                                                                 |
|   | Išsaugoti                                                                                                    |

Ataskaitoje duomenis galite surūšiuoti ir susumuoti pagal pasirinktą požymį.

| ~                |
|------------------|
| ~                |
| ~                |
| ~                |
| ~                |
| )<br>)<br>)<br>) |

Turto sąrašo ataskaitoje galite patikrinti Turto vertės koregavimus. Atsidarius ataskaitą paspauskite ant plaktuko įkonėlės ir užsidėkite varnelę:

| Grįžti Išsaugoli NAIKINTI Nustatymas: Asmeninis T |
|---------------------------------------------------|
| Daugialypiai duomenų laukai 5 🔻                   |
| Show class name                                   |
| Show department name                              |
| Show person name                                  |
| Show value corrections separately                 |
| Su valiuta   EUR 🔻                                |
| Išsaugoti                                         |

#### Masinis turto nurašymas

Ataskaitoje Turto istorija galima atlikti turto nurašymą:

- 1. Išsifiltruojate turtą pagal poreikį;
- 2. Pasirenkate *Nurašymo priežastis*, pagal preikį galite įvesti nurašymo pastabą bendrą ar unikalią eilutėje;
- 3. Spaudžiate Ataskaita
- 4. Susižymite eilutėse turtą, kurį norite nurašyti;
- 5. Spaudžiate Nurašyti pažymėtas korteles

| 1 | Kodas<br>Sąskaita: Turtas<br>Surūšiuota pagal | Data V              | Klasė<br>Kiekis 1 (Miesta | Laiko<br>Is) V             | otarpis 01.06.2020<br>Suma | : 30.06.2020 | Atsakir<br>Daryti inventorizac<br>dolamas Susile | gas<br>iją<br>s 🗌 atsakinga   | Objektas<br>:               | Projektas  | Padalinys                   | (pridėtas lauk<br>(pridėtas lauk<br>(pridėtas lauk | as) ×<br>as) ×<br>as) × |                    |           | 2 9 9                |
|---|-----------------------------------------------|---------------------|---------------------------|----------------------------|----------------------------|--------------|--------------------------------------------------|-------------------------------|-----------------------------|------------|-----------------------------|----------------------------------------------------|-------------------------|--------------------|-----------|----------------------|
|   | Nurašymai                                     | 1                   | 2                         | Nurašymo prie              | zastis   Nurašymo pri      | ežastis 🗸    |                                                  |                               |                             |            |                             | (pridėtas lauk                                     | as) 🗸                   | Spauso             | 3<br>1111 | ATASKAITA Kanna maha |
| 4 | Kodas<br>VO                                   | Aprašymas<br>Turtas | Data<br>01.05.2020        | Pirkimo data<br>14.04.2020 | Pirk. sąsk. Klasė<br>AUTO  | Objektas     | Projektas Pirk                                   | imo kaina Verté:<br>10 000.00 | s koregavimai<br>4 200.00 1 | A% Ménesio | nusidėvėjimas Mon<br>101.67 | thly value corr. Nusidévéj<br>2 200.00             | imas iš viso<br>185.00  | Vertė<br>14 015.00 | 2         | Nurašymo priežastis  |

Atsidariusiame lange pasirinkite turto nurašymo korespondencijos mėnesį bei metus. Jei norite sukurti pardavimo sąskaitą, tai pažymėkite varnelę, jog norite sukurti sąskaitą. Parinkite pirkėją ir prekę. Spauskite OK. Turto kortelė nusirašys, sąskaitų sąraše susikurs sąskaita, kurią jei reikės - galėsite pakoreguoti (prekės pavadinimą, sumas ir pan.)

Jei ataskaitoj Nurašymo priežastis yra neaktyvus, reikia susikurti papildomą duomenų lauką su kodu WRITE\_REASON ir klase Turtas:

### Nurašymo priežastis

| KODAS                    | WRITE_REASON        |
|--------------------------|---------------------|
| PAVADINIMAS              | Nurašymo priežastis |
| KLASĖ                    | Turtas 🗸            |
| RODOMAS PAGAL NUTYLÉJIMĄ | ~                   |
| ĮSPĖJIMAS, JEI NEĮVESTAS | ~                   |
| EILĖS NUMERIS            |                     |
| TIPAS                    | 2 (Tekstas)         |
| REIKŠMĖS                 |                     |
| UNIKALUS                 | Ne 🗸                |
| NEREDAGUOJAMAS           | ~                   |
| SPALVA                   | FFFFF               |
|                          |                     |

Turtas, kurio vertė 0 gali būti uždaromas. t.y. visiškai nudėvėtas ar nurašytas turtas gali būti uždaromas. Jei turtas turi vertės, tai turto kortelėje *uždaryti* mygtuko nebus ir tokio turto uždryti negalim

Nuorodos:

- Turto klasės
- Turtas
- Turto nurašymas ir pardavimas iš turto kortelės

From: https://wiki.directo.ee/ - **Directo Help** 

Permanent link: https://wiki.directo.ee/lt/yld\_inventar\_aru?rev=1621317637

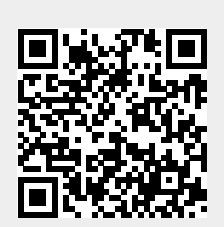

Last update: 2021/05/18 09:00